### FORENZNÍ ANTROPOLOGIE CVIČENÍ Bi7352c

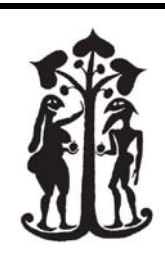

PROTOKOL

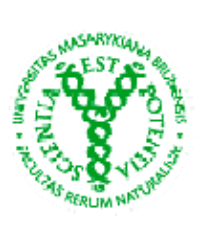

Jméno: Ročník: Číslo a název cvičení: **Určení populační afinity** 

Datum:16. 10. 2012

1) **Popište** požadované morfoskopické znaky níže zobrazených lebek a určete, na jak<u>ou populaci ve smyslu 3 základních lidských populací tyto znaky odkazují.</u>

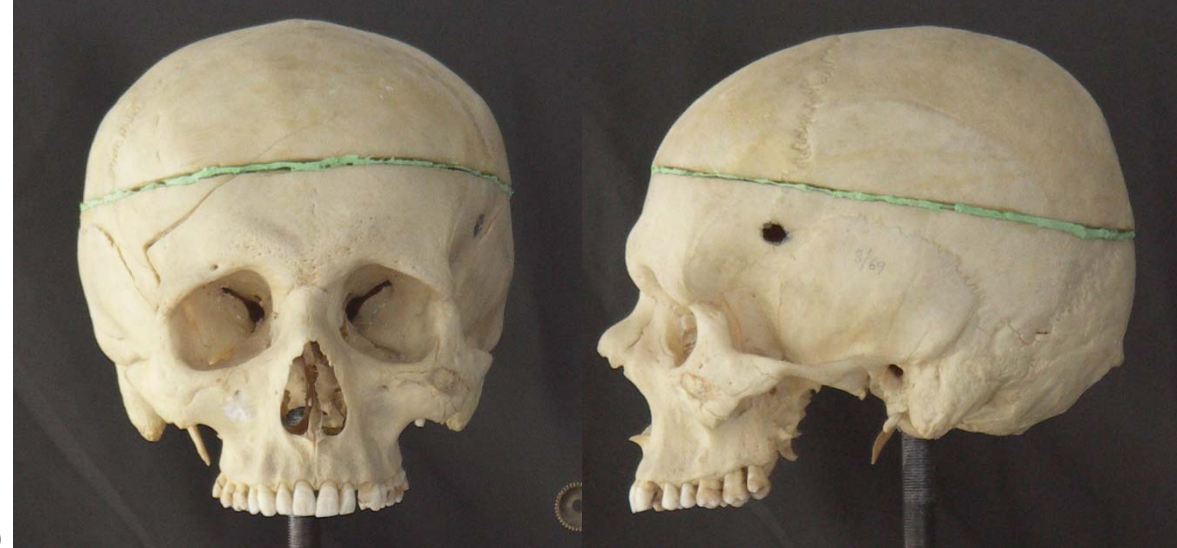

a)

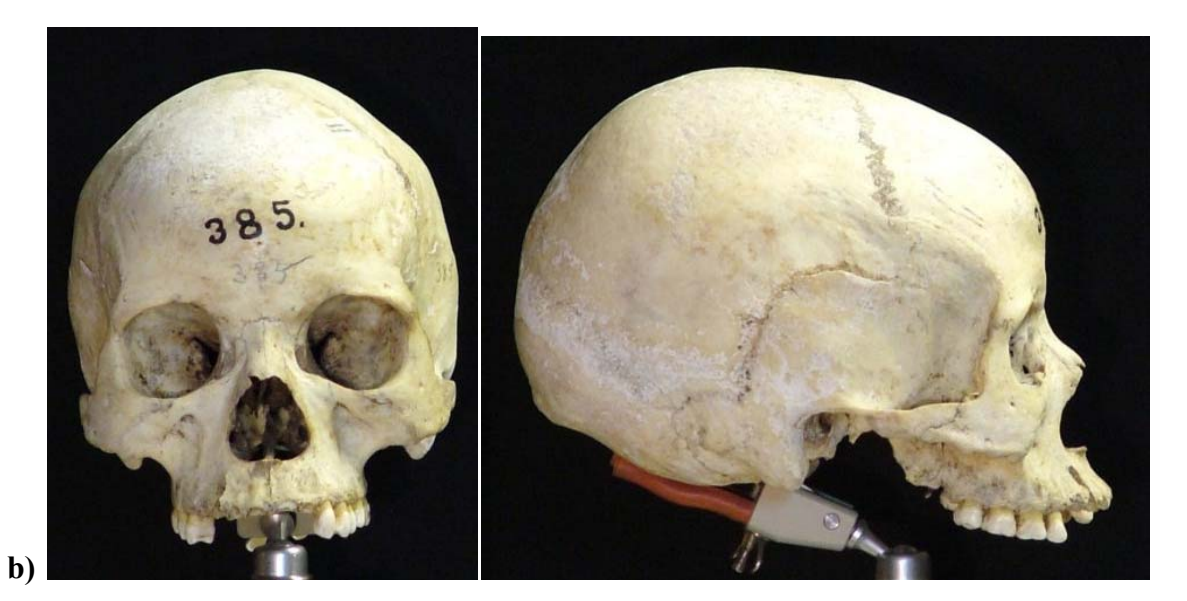

# Jméno:

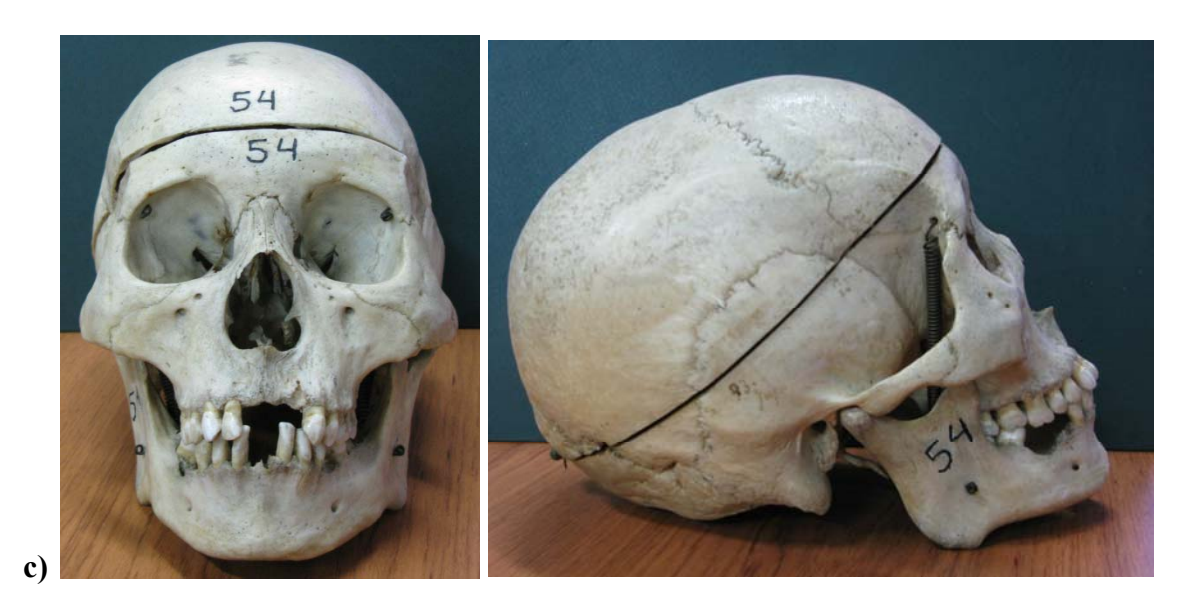

# a) Popište požadované morfoskopické znaky

| Znak                           | Popis                       | Jedinec a) | Jedinec b) | Jedinec c) |
|--------------------------------|-----------------------------|------------|------------|------------|
| Délka lebky                    | dlouhá/krátká/střední       |            |            |            |
| Šířka lebky                    | široká/úzká/střední         |            |            |            |
| Výška lebky                    | nízká/vysoká/střední        |            |            |            |
| Sagitální obrys                | klenutý/plochý/prohloubený  |            |            |            |
| Šířka obličeje                 | úzký/široký/velmi široký    |            |            |            |
| Výška obličeje                 | nízká/vysoká/střední        |            |            |            |
| Ossa zygomatica                | vystupují/nevystupují       |            |            |            |
| Otvor orbity                   | popis tvaru                 |            |            |            |
| Profil                         | prognátní/ortognátní/plochý |            |            |            |
| Apertura piriformis            | popis tvaru                 |            |            |            |
| Nosní profil                   |                             |            |            |            |
| Směr spina nasalis<br>anterior |                             |            |            |            |
| Další<br>charakteristiky       |                             |            |            |            |

Určení populace: <u>Jedinec a)</u>

Jedinec b)

Jedinec c)

## b) Které z popsaných znaků jsou pohlavně specifické?

Jedinec a)

Jedinec b)

Jedinec c)

# 2) Popište požadované morfoskopické znaky na lebce Eskymáka a na 3D modelu (model\_lebka.pdf)

| Znak            | Popis                      | Eskymák | 3D model |
|-----------------|----------------------------|---------|----------|
| Délka lebky     | dlouhá/krátká/střední      |         |          |
| Šířka lebky     | široká/úzká/střední        |         |          |
| Výška lebky     | nízká/vysoká/střední       |         |          |
| Sagitální obrys | klenutý/plochý/prohloubený |         |          |
| Šířka obličeje  | úzký/široký/velmi široký   |         |          |

| Výška obličeje                 | nízká/vysoká/střední            |  |
|--------------------------------|---------------------------------|--|
| Ossa zygomatica                | vystupují/nevystupují           |  |
| Otvor orbity                   | popis tvaru                     |  |
| Profil                         | prognátní/ortognátní/plochý     |  |
| Apertura<br>piriformis         | popis tvaru                     |  |
| Nosní profil                   |                                 |  |
| Směr spina<br>nasalis anterior |                                 |  |
| Tvar patra                     | eliptický/parabolický/V-/U-tvar |  |
| Další<br>charakteristiky       |                                 |  |

## 3) Práce s programem 3D-ID

- a) Otevřete program 3D-ID
- b) Otevřete soubor "lebka1" pomocí Program-Read Data
- c) V záložce Options zkontrolujte, že jsou zaškrtnuta všechna políčka týkající se populací a pohlaví
- d) Určete populační afinitu lebky Process

### Lebka 1 – Výsledek:

e) Určete populační afinitu <u>lebky 2</u>, u které byly nadigitalizovány body uvedené v tabulce. Níže je grafické znázornění těchto bodů. U jedince bylo na základě vnějších pohlavních znaků zjištěno, že se jedná o muže. Přepište souřadnice do tabulky v programu 3D-ID a zohledněte pohlaví v záložce Options.

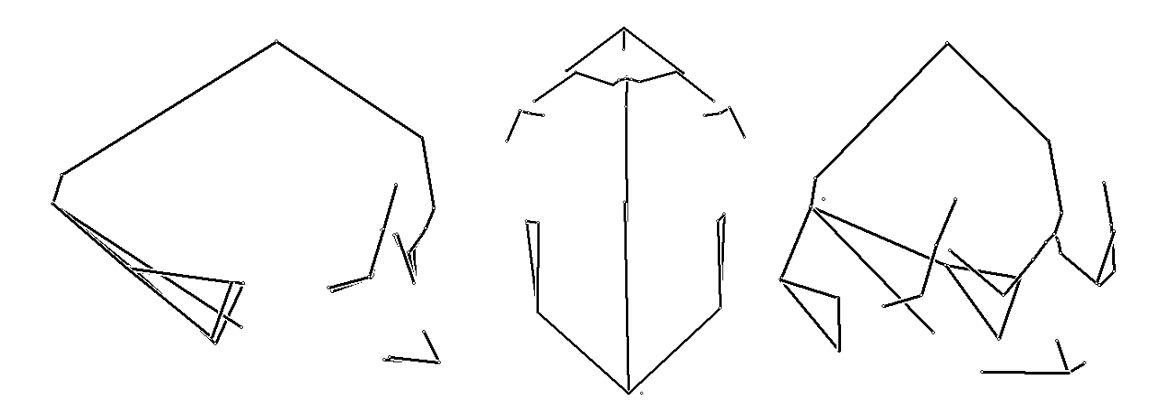

# Poznámka: souřadnice zadávejte s desetinnou tečkou a se dvěma mezerami mezi čísly.

| bod                         | x      | v          | Z       |
|-----------------------------|--------|------------|---------|
| Glabella                    | 125.09 | ,<br>96.06 | -1.90   |
| Nasion                      | 123.24 | 87.44      | -7.57   |
| Nasospinale                 | 121.88 | 39.51      | -17.50  |
| Prosthion                   | 123.43 | 23.81      | -13.35  |
| Maxillofrontale dx.         | 119.27 | 84.49      | -9.33   |
| Maxillofrontale sin.        | 125.89 | 84.96      | -10.41  |
| Dakryon dx.                 | 114.56 | 77.42      | -15.72  |
| Frotomalare orbitale dx     | 70.76  | 83.98      | -10.17  |
| Zygoorbitale dx             | 95.34  | 61.50      | -11.64  |
| Dakryon sin.                | 129.16 | 79.69      | -15.91  |
| Frotomalare orbitale sin    | 166.83 | 90.34      | -32.63  |
| Zygoorbitale sin            | 149.06 | 65.46      | -23.23  |
| Frontotemporale dx.         | 75.52  | 106.95     | -7.22   |
| Frontomalare temporale dx.  | 66.57  | 87.51      | -15.03  |
| Jugale dx                   | 60.54  | 66.40      | -24.49  |
| Zygion dx                   | 49.26  | 64.73      | -41.95  |
| Ektomolare dx               | 87.81  | 28.99      | -28.29  |
| Frontotemporale sin.        | 162.52 | 112.65     | -27.43  |
| Frontomalare temporale sin. | 169.08 | 94.25      | -38.77  |
| Jugale sin                  | 172.22 | 73.25      | -48.61  |
| Zygion sin                  | 174.97 | 70.45      | -70.43  |
| Ektomolare sin              | 148.67 | 31.27      | -44.94  |
| Metopion                    | 123.38 | 129.88     | -1.00   |
| Bregma                      | 107.23 | 188.01     | -58.19  |
| Lambda                      | 83.03  | 144.95     | -168.23 |
| Opistocranion               | 81.44  | 132.26     | -174.56 |
| Basion                      | 100.83 | 57.50      | -99.92  |
| Porion dx.                  | 48.46  | 75.90      | -87.06  |
| Porion sin.                 | 153.59 | 81.32      | -107.94 |
| Asterion dx.                | 42.38  | 92.46      | -134.20 |
| Asterion sin.               | 138.68 | 96.69      | -155.51 |
| Mastoideale dx.             | 52.79  | 52.92      | -102.41 |
| Mastoideale sin.            | 146.54 | 55.27      | -125.40 |

Lebka 2 – Výsledek:

Jméno:

#### f) Proveď te určení znovu pouze s použitím bodů

- a. splanchnokrania
- b. neurokrania

Lebka 2 – splanchokranium

Použité body:

<u>Výsledek:</u>

Lebka 2 - neurokranium

Použité body:

Výsledek:

## 4) Práce s programem FaceGen

- a) Otevřete program FaceGen a načtěte si jeden z přichystaných modelů (File-Open)
- b) Pomocí jezdců v Race morphing a All races měňte populační afinitu modelu
- c) Načtěte znovu původní model a měňte pohlaví a věk v rámci jednotlivých populací
- d) Změňte obličejové komponenty, které jsou populačně specifické (nos, prognatismus, tvar očí aj.): použijte možnosti v záložce Shape
- Požádejte kolegu o vyfotografování vašeho obličeje ve frontálním a obou laterálních pohledech. Můžete také použít fotografie obličeje z předchozího cvičení (stačí frontální a jeden laterální pohled)
- f) Vytvořte model své osoby na základě těchto 3 (případně 2) fotografií: záložka
  PhotoFit postupujte podle návodu v programu
- g) Vytvořte modifikaci svého modelu pro africkou a asijskou populaci
- h) Změňte tvar svého nosu, rtů a očí tak, aby odpovídaly tvarům, které pozorujeme u asijské a africké populace
- i) Výsledky přiložte k protokolu (**pro záznam výsledků použijte funkci Printscreen**)